# TITAN4系列产品 时间同步——PPS 方式

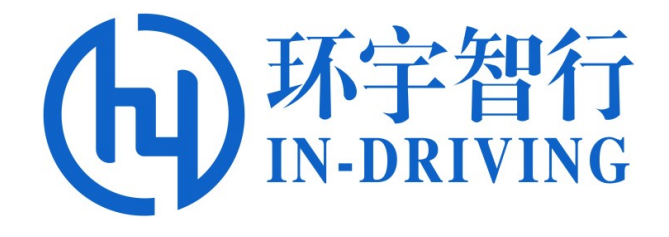

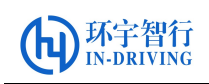

### 版本历史

| 版本号      | 适用于    | 时间     | 说明           |
|----------|--------|--------|--------------|
| Ver1.0.0 | TITAN4 | 2021.5 | 初始版本         |
| Ver1.1.0 | TITAN4 | 2021.7 | 增加串口读取时间信息步骤 |
|          |        |        |              |
|          |        |        |              |

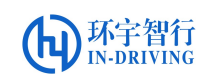

## PPS 方式的时间同步

## 一、 准备工作

在时间同步操作前,请准备好以下设备或程序:

- (1) 开机时间自启动程序和脚本: date\_update、date\_update\_setup.sh
- (2) 一台 TITAN4 控制器,带 HDMI 接口的显示器一个,电源适配器一个,GNSS 模块,GNSS 模块天线。
- (3) 显示器与域控制器的 HDMI 口相连接,连接域控制器的 PPS\_IN(AJ4)、RS232-RX4/GPRMC\_RX(AJ3)到 GNSS 模块的 PPS\_OUT、GPRMC\_TX 信号,连接 G NSS 模块天线,最后接通控制器的电源。

| 序号 | TITAN4/TITAN4B          | GNSS 模块  | 备注      |
|----|-------------------------|----------|---------|
| 1  | PPS_IN(AJ4)             | PPS_OUT  | PPS 信号  |
| 2  | RS232-RX4/GPRMC_RX(AJ3) | GPRMC_TX | GPRMC 数 |
|    |                         |          | 据       |

注意: GPS 天线模块必须放到室外,否则信号较弱时间无法更新同步。

### 二、 GPRMC 与 PPS 介绍

#### (1) GPRMC 数据:

推荐定位信息(GPRMC)

\$GPRMC,<1>,<2>,<3>,<4>,<5>,<6>,<7>,<8>,<9>,<10>,<11>,<12>\*hh

- <1>UTC 时间, hhmmss.sss(时分秒.毫秒)格式
- <2> 定位状态, A=有效定位, V=无效定位
- <3> 纬度 ddmm.mmmm(度分)格式(前面的 0 也将被传输)
- <4> 纬度半球 N(北半球)或 S(南半球)
- <5> 经度 dddmm.mmmm(度分)格式(前面的 0 也将被传输)
- <6> 经度半球 E(东经)或 W(西经)
- <7> 地面速率(000.0~999.9 节,前面的0也将被传输)

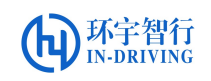

<8> 地面航向(000.0~359.9 度,以正北为参考基准,前面的0也将被传输)

<9>UTC 日期, ddmmyy(日月年)格式

- <10> 磁偏角(000.0~180.0 度,前面的0也将被传输)
- <11> 磁偏角方向, E(东)或W(西)

<12> 模式指示(仅 NMEA0183 3.00 版本输出, A=自主定位, D=差分, E=估算, N=数据无效) \*后 hh 为\$到\*所有字符的异或和

(2) PPS 脉冲:脉冲数/秒,即每秒脉冲数

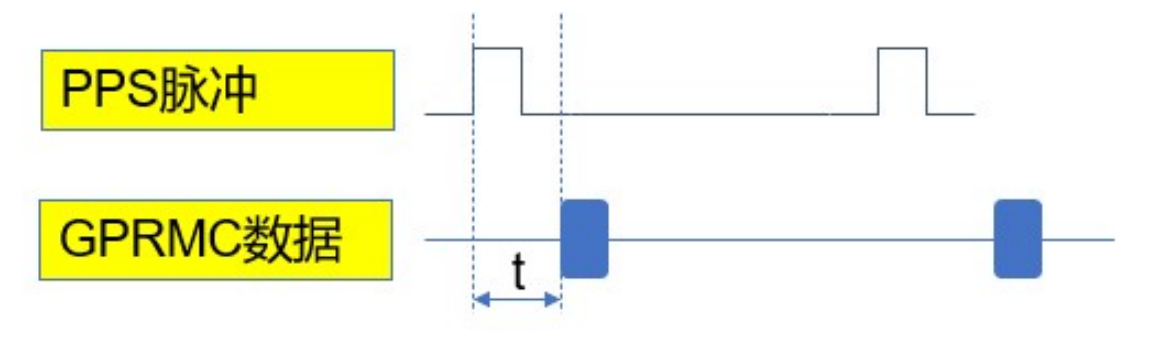

1、1ms<t<300ms。

## 2、PPS是绝对准确的(GPRMC数据里时间精度 是不够的)。

## 三、 串口读取时间信息步骤

1. 安装 minicom (如已安装, 忽略此步骤)

#### \$ sudo apt install minicom

- 2. 配置寄存器
  - a) 检查寄存器 x20 位状态

**\$ spidev\_test -v -D /dev/spidev1.0 -s 25000000 -p SPIR\\x01\\x20X** 可以看到 RX 最后两位数为 F3(如不是,执行 b)

b) 修改寄存器 x20 位状态

\$ spidev\_test -v -D /dev/spidev1.0 -s 25000000 -p SPIW\\x01\\x20\\xF3

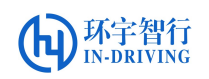

可以再重新执行 a 步骤,检查 x20 位状态,应为 F3.

| 😣 🖱 🗉 titan@titan-ubunt                                                    | :u1: ~                                                     |
|----------------------------------------------------------------------------|------------------------------------------------------------|
| titan@titan-ubuntu1:~\$<br>\\x20X<br>spi mode: 0x0<br>bits per word: 8     | spidev_test -v -D /dev/spidev1.0 -s 25000000 -p SPIR\\x01  |
| max speed: 25000000 Hz                                                     | (25000 KHz)                                                |
| TX   53 50 49 52 01 20                                                     | 58                                                         |
| RX   00 00 00 00 00 00                                                     | F0                                                         |
|                                                                            |                                                            |
| titan@titan-ubuntu1:~\$<br>\\x20\\xF3<br>spi mode: 0x0<br>bits per word: 8 | spidev_test -v -D /dev/spidev1.0 -s 250000000 -p SPIW\\x01 |
| max speed: 25000000 Hz                                                     | (25000 KHz)                                                |
| TX   53 50 49 57 01 20                                                     | F3                                                         |
| RX   00 00 00 00 00 00                                                     | 00                                                         |
| titan@titan-ubuntu1:~\$<br>\\x20X<br>spi mode: 0x0<br>bits per word: 8     | spidev_test -v -D /dev/spidev1.0 -s 25000000 -p SPIR\\x01  |
| max speed: 25000000 Hz                                                     | (25000 KHz)                                                |
| TX   53 50 49 52 01 20                                                     | 58                                                         |
| RX   00 00 00 00 00 00                                                     | F3                                                         |
| titan@titan-ubuntu1:~\$                                                    | sudo minicom -D /dev/ttyTHS0                               |
| [sudo] password for ti                                                     | tan:                                                       |

#### 3. 利用串口读取数据

a) 输入命令,连接串口

\$ sudo minicom -D /dev/ttyTHS0

b) 配置串口信息

先按"Ctrl"+"A",再按"Z",按"O"键选择 configure Minicom..,"↓"选择 "serial port setup",回车。

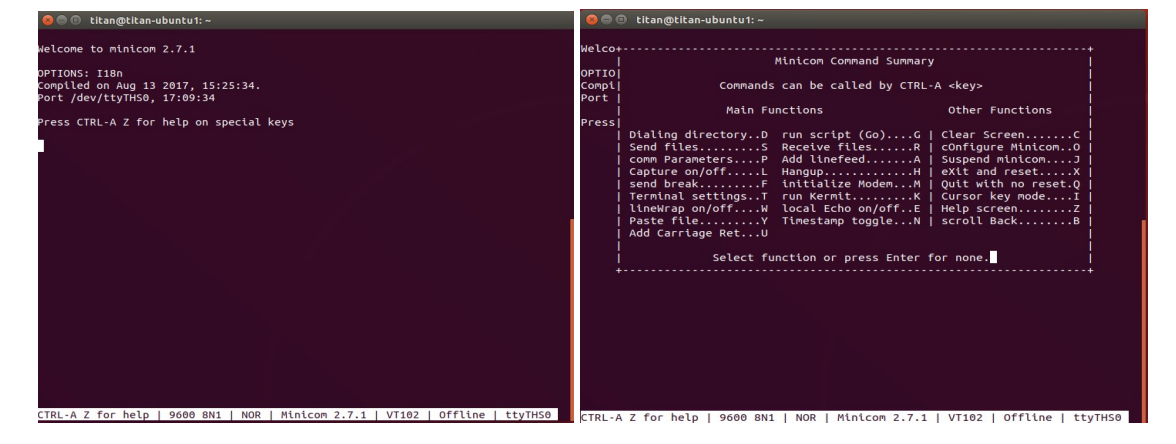

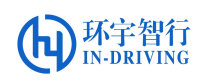

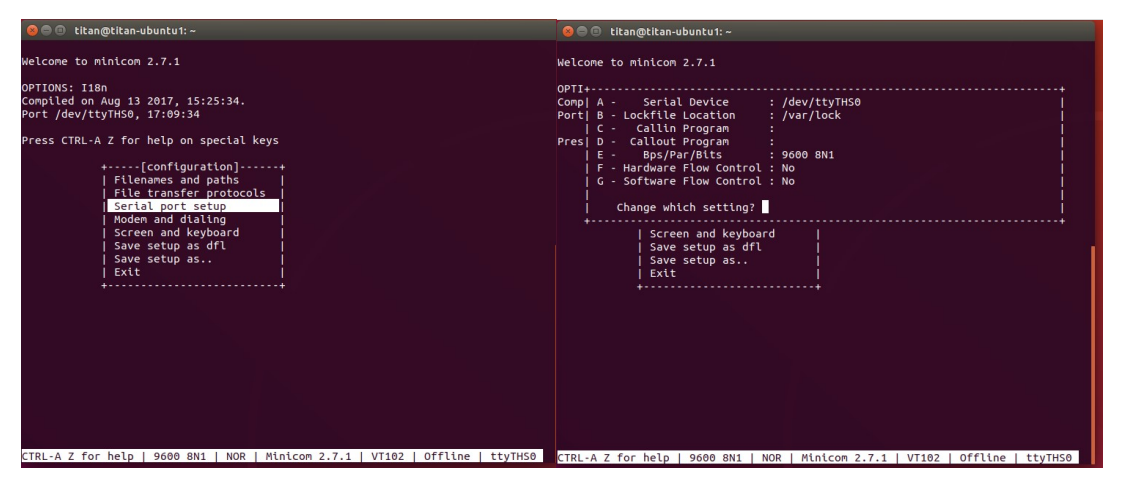

c) 根据所接 GPS 设备波特率设置串口波特率(示例设备为 9600)

按"E键"根据提示选择相应波特率,按"F"键,将"Hardware Flow Control"

设置为 No

4. 打印 GPS 数据

GPS 信号正常时:

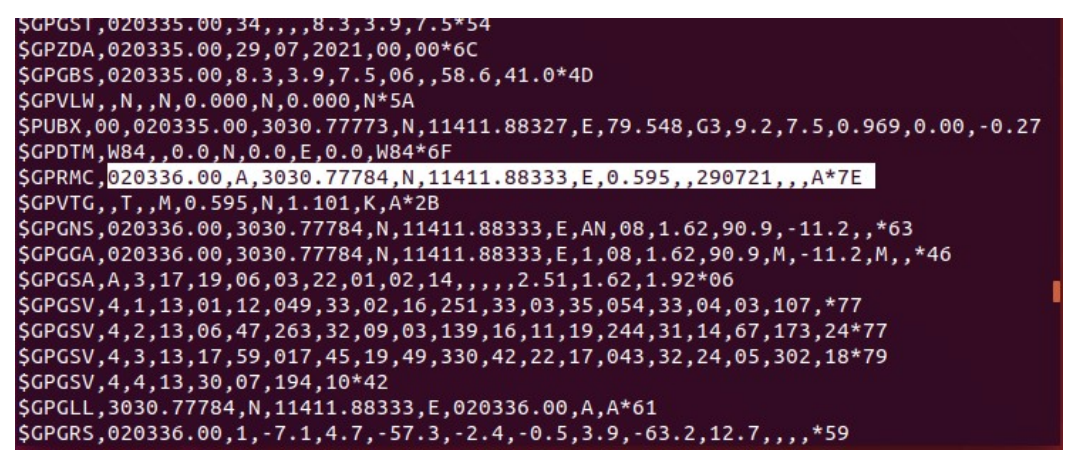

GPS 信号弱时(也可能不打印 log):

\$GPGSV,4,2,14,06,43,255,,09,00,144,,11,15,240,,14,73,174,\*70 \$GPGSV,4,3,14,17,58,006,,19,46,323,,21,00,055,,22,21,046,\*7C \$GPGSV,4,4,14,24,05,307,,30,11,198,\*78 \$GPGLL,,,,015019.00,V,N\*46 \$GPGRS,015019.00,1,,,,,,,\*42 \$GPGST,015019.00,0.0000,,,,16375,16375,16375\*5D \$GPZDA,015019.00,29,07,2021,00,00\*67 \$GPGBS,015019.00,,29,07,2021,00,00\*67 \$GPVLW,,,,,,,\*5A \$PUBX,00,015019.00,3030.49402,N,11411.72411,E,73.893,NF,23158,16375,0.000,0.00,3 \$PUBX,03,17,1,e,046,16,,000,2,-,246,12,,000,3,e,060,38,,000,4,-,112,00,,000,6,e0 \$PUBX,04,015019.00,290721,352219.00,2168,18,-359422,141.000,21\*31 \$GPDTM,W84,0.0,N,0.0,E,0.0,W84\*6F \$GPRMC,015020.00,V,,,,,,290721,,N\*74 \$GPVTG,,,,,,,N\*30 \$GPVTG,,,,,,,N\*30 \$GPGGA,015020.00,,,,000,99.99,,,,\*4B \$GPGGA,015020.00,,,,000,99.99,,,,\*60 \$GPGSV,4,1,14,01,16,046,,02,12,246,,03,38,060,,04,00,112,\*74

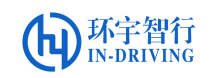

## 四、时间同步操作步骤

- 1. 将准备好的时间同步程序 date\_update 拷贝到 home 下:
- 2. 设置时间更新同步,执行命令:
  - \$ sudo ./date\_update

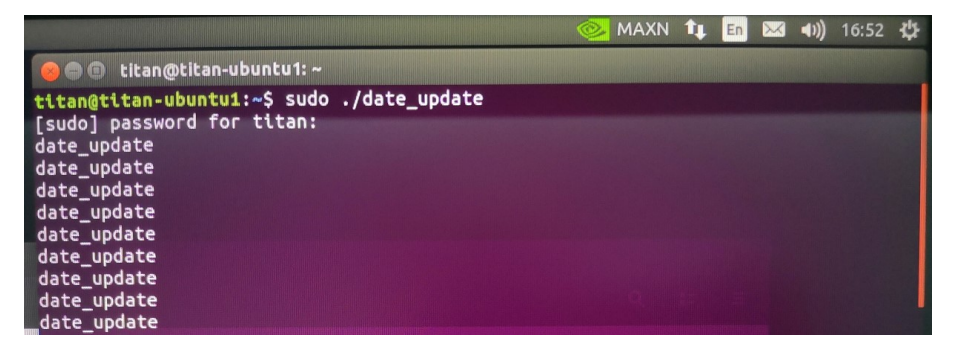

执行完该命令后可见时间栏变成标准的北京时间,完成了时间更新同步。

建议设置成开机自启动!

- 3. 设置时间更新开机自启
  - a) 在 date\_update\_setup.sh 文件所在文件夹下打开终端,将文件复制到/etc 文件夹根目录

\$ sudo cp date\_update\_setup.sh /etc

b) 切换到 etc 文件夹中

\$ cd /etc

c) 检查是否已经复制到目标文件

**\$ ls** (如文件名不为绿色,需执行授权操作)

d) 在 date\_update 文件所在文件夹下打开终端,将文件复制到/usr/bin 文件 夹根目录

```
$ sudo cp date_update /usr/bin
```

e) 切换到/usr/bin 文件夹中

\$ cd /usr/bin

f) 检查是否已经复制到目标文件

**\$ ls** (如文件名不为绿色,需执行授权操作)

g) 在显示器上搜索 Startup Applications, 命名为 date\_update, 把开机时间自

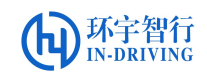

启动脚本 date\_update\_setup.sh 添加到开机自启动目录下:

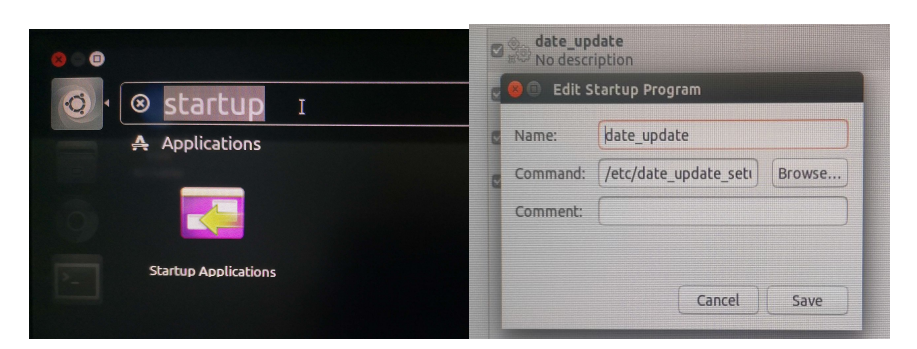

注: date\_update\_setup.sh 脚本文件必须放到根目录的/etc/目录下,再添加到开机自启动目录;程序文件 date\_update 必须放到/usr/bin 目录下。

授权操作:

(1) 在显示器桌面右键打开终端,给 date\_update 授权,执行如下命令

#### \$ cd /usr/bin

#### \$ sudo chmod 777 date\_update

(2) 在桌面上右键打开终端,给 date\_update\_setup.sh 脚本授权

#### \$ cd /etc/

#### \$ sudo chmod 777 date\_update\_setup.sh

(3) 输入密码后完成授权,再次重启开机即可看见时间自启动更新同步。

五、 常见问题

问题:系统时间与实际时间不对。

原因1: GNSS 信号没有锁定。

解决办法: 查看 GNSS 模块天线是否接好,并且 GNSS 天线是否放到了户外。

查看 GNSS 信号是否锁定的方法:

在 XAVIER 上打开一个端终,输入:

spidev test -v -D /dev/spidev1.0 -s 25000000 -p SPIR|\x01\\x06X

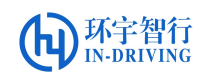

| 😣 🖨 🗇 titan@titan-ubuntu1: ~                                                                                               |
|----------------------------------------------------------------------------------------------------|
| titan@titan-ubuntu1:~\$ spidev_test -v -D /dev/spidev1.0 250000000 -p SPIR\\x01\\x06X<br>spi mode: 0x0<br>bits per word: 8 |
| max speed: 500000 Hz (500 KHz)                                                                                             |
| RX   00 00 00 00 00 1                                                                                                    |
| titan@titan-ubuntu1:~\$                                                                                                    |

例如显示为 1E(即 0001 1110, x06 [1]=lock\_pps 锁定,[2]=lock\_GPRMC 锁定(每秒刷新), [3]=lock\_GPS 持续 5s 锁定; 1=锁定,0=失锁) 表示 PPS 和 GPRMC 锁定, GPS 信号持续 5s 锁定。

原因 2: GPRMC 数据、PPS 信号线没有接对。

**解决办法:**检查 GPRMC 数据、PPS 信号线有没有接对,输入和输出是否接对。

原因 3: GNSS 和 TITAN 波特率不一致

**解决办法:** 在 XAVIER 上打开一个端终,根据<u>寄存器 SPIx12 定义</u>,设置 相对应的波特率。如设置波特率为 115200:

spidev\_test -v -D /dev/spidev1.0 -s 25000000 -p SPIW\\x01\\x12\\x 12

注:此方法在重启后将失效,可将此命令插入到开机自启脚本中。